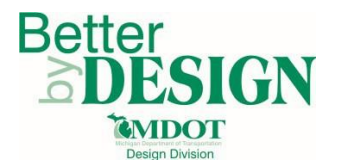

# **GEOPAK – Vertical Geometry**

| General                                    | 1  |
|--------------------------------------------|----|
| Existing Ground Profiles                   | 2  |
| Creating a Profile Cell                    | 2  |
| Creating Existing Profile (On Alignment)   | 5  |
| Displaying Existing Profile (On Alignment) | 8  |
| Existing Offset Profiles (Lt & Rt)         | 11 |
| Existing Ground Points (Lt & Rt)           | 14 |
| Proposed Profiles                          | 16 |
| Displaying Proposed Profiles               | 16 |
| High/Low point & Sta Equation Labels       | 19 |
| Updating Displayed Profiles                | 21 |
| Reviewing Profile Information              | 22 |
| Print / Describe a Profile                 | 22 |
| Profile Elevation Analysis                 | 24 |
| Technical Support                          | 25 |

# **General**

This workflow will demonstrate how to create, store, display and review existing ground profiles in GEOPAK. The project TIN file will provide the surface information needed for the existing ground profiles. In order to create an existing ground profile, a horizontal alignment, or chain, must be stored in COGO and used as a reference alignment for the profile.

Existing ground profiles are created along the alignment and on left and right offsets from the alignment. Existing offset ground profile information is created at an offset that is approximately the ditch location and existing ground point information is sampled at an offset that is approximately the Right of Way line location.

The existing ground profile on the alignment is created through the **Existing Ground Profile** tool in the Project Manager while the offset ground profiles are extracted using the **Draw Profiles** tool. The ground point information is created using a MDOT specific profile application.

Information on displaying proposed profiles, for plan preparation purposes, will be described in this workflow utilizing the **Draw Profiles** tool. Please refer to the OpenRoads Basics training for further information regarding development of proposed profiles.

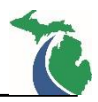

## **Existing Ground Profiles**

#### **Creating a Profile Cell**

The profile cell stores data so that GEOPAK knows where to display the profile information in the MicroStation design file. The profile cell stores a reference station and elevation along with the horizontal and vertical scale and is the basis for profile plan production.

- Open Project Manager for the desired project to ensure the correct GPK file is referenced. Refer to <u>Workflow – GEOPAK\_1 – Project Manager</u> for information on setting up a project through Project Manager.
- Open the Draw Profiles tool in a desired MicroStation file (GEOPAK → ROAD → Plans Preparation → Draw Profiles). This tool cannot be opened from Project Manager dialog.

| Project Wise Organizer       RoAD       RoAD       RoAD Tools         SURVEY       Project Manager       Project Manager         DRAINAGE       Active Chain Control       Bement Attributes         MATER SEWER       Bement Attributes       3PC AdHgc Attribute Manager         Training       User Preferences       Geometry         Design & Computation Manager       Dass Preparation       Plan View Labeling         DTM Tools       DTM Tools       Draw Transition         Gross Sections       Draw Cell by Feature       Draw Cell Group by Feature         Utilities       Draw Cell Area by Feature       Draw Signs         Profile Labeling       Group Morfile       Draw Profile         Draw Profile       Draw Profile       Draw Profile         Draw Profile       Draw Profile       Draw Profile                                                                                                    | GEOPAK Window MDO     | T Tools MDOT Level Filters MDOT | ГView Set Subsurface Utility <u>H</u> elp |
|----------------------------------------------------------------------------------------------------|-----------------------|---------------------------------|-------------------------------------------|
| BOAD       ROAD Tools         SURVEY       Project Manager         DRAINAGE       Active Chain Control         LANDSCAPE       Bernent Attributes         3PC AdHgc Attribute Manager       3PC AdHgc Attribute Manager         User Preferences       Geometry         Quantity Manager       Plan View Labeling         DTM Tools       3D Tools         Quantity Manager       Draw Iransition         Cross Sections       Draw Cell by Feature         Usilities       Draw Cell Group by Feature         Draw Cell Group by Feature       Pavement Markings         Draw Signs       Profile Labeling         Group Profile       Draw Profile         Draw Profile Sheet Composition       Traw Profile Sheet Composition                                                                                                    | ProjectWise Organizer | î 🗟 - 🕀 🕂 🖓                     | 🎦 📂 日 🕌 👗 🐁                               |
| SURVEY       Project Manager         DRAINAGE       Active Chain Control         LANDSCAPE       Active Chain Control         WATER SEWER       Bement Attributes         3PC AdHgc Attribute Manager       3PC AdHgc Attribute Manager         Activate Map       User Preferences         Geometry       Design & Computation Manager         Plans Preparation       DTM Tools         3D Tools       Draw Transition         Cross Sections       Draw Cell by Feature         Utilities       Draw Cell Area by Feature         Help       Parement Markings         Draw Signs       Profile Labeling         Group Profile       Draw Profiles         Draw Profile       Draw Profile                                                                                                    | <u>R</u> OAD          | ROAD Tools                      | _                                         |
| LANDSCAPE       Active Chain Control         WATER SEWER       Bement Attributes         3PC AdHgc Attribute Manager       User Preferences         Geometry       Design & Computation Manager         User Preferences       Geometry         Design & Computation Manager       Das Preparation         DTM Tools       DTM Tools         3D Tools       Draw Transition         Cross Sections       Draw Cell by Feature         Utilities       Draw Cell Group by Feature         Draw Cell Area by Feature       Pavement Markings         Draw Signs       Profile Labeling         Group Profile       Draw Profile         Draw Profile       Draw Cell Area by Feature         Pavement Markings       Draw Signs         Profile Labeling       Group der Composition         Tables       Draw Profile                                                                                                    | SURVEY                | Project Manager                 |                                           |
| WATER SEWER       Element Attributes         Training       Jest Preferences         Activate Map       Geometry         Design & Computation Manager       Design & Computation Manager         Quantity Manager       DTM Tools         DTM Tools       DTM Tools         QD Tools       Draw Transition         Cross Sections       Draw Cell Group by Feature         Utilities       Draw Cell Area by Feature         Pavement Markings       Draw Signs         Profile Labeling       Group Profile         Draw Profiles       Draw Profiles         Draw Profiles       Draw Composition         Tray Plan/Profile Sheet Composition       Trables                                                                                                    | LANDSCAPE             | Active Chain Control            |                                           |
|                                                                                                    | WATER SEWER           | Element Attributes              |                                           |
| Iraining       User Preferences         Geometry       Design & Computation Manager         Quantity Manager       Plan View Labeling         DTM Tools       Draw Transition         Gross Sections       Draw Cell by Feature         Utilities       Draw Cell Group by Feature         Draw Cell Area by Feature       Pavement Markings         Draw Signs       Profile Labeling         Group Profile       Draw Profiles         Draw Profile Sheet Composition       Tables                                                                                                    |                       | 3PC AdHoc Attribute Manager     |                                           |
| Activate Map       Geometry       •         Geometry       •         Design & Computation Manager       •         Quantity Manager       •         Plans Preparation       •         DTM Tools       •         3D Tools       •         Cross Sections       •         Utilities       •         Help       •         Paraw Cell Group by Feature       •         Draw Cell Area by Feature       •         Parement Markings       •         Draw Profile       •         Draw Profile       •         Draw Profile       •         Draw Profile       •         Draw Profile       •         Draw Profile Sheet Composition       •         Tables       •                                                                                                    | Iraining              | Llear Preferences               |                                           |
| Design & Computation Manager         Quantity Manager         Plans Preparation         DTM Tools         3D Tools         Cross Sections         Utilities         Help         Praw Cell Group by Feature         Draw Cell Group by Feature         Draw Cell Area by Feature         Parwement Markings         Draw Signs         Profile Labeling         Group Profile         Draw Profiles         Draw Profile Sheet Composition         Tables                                                                                                    | Activate Map          | <u>Oser Fielelences</u>         |                                           |
| Design & Computation Manager         Quantity Manager         Plans Preparation         DTM Tools         3D Tools         Cross Sections         Utilities         Help         Draw Cell by Feature         Draw Cell Group by Feature         Draw Cell Area by Feature         Pavement Markings         Draw Signs         Profile Labeling         Ground Profile         Draw Profiles         Draw Profile Sheet Composition         Tables                                                                                                    |                       | Design & Computation Manager    |                                           |
| Quantity Manager         Plans Preparation         DTM Tools         3D Tools         Cross Sections         Utilities         Help         Praw Cell Group by Feature         Draw Cell Area by Feature         Pavement Markings         Draw Signs         Profile Labeling         Group drofile         Draw Profiles         Draw Profile Tabular Data                                                                                                    |                       | Design & Computation Manager    |                                           |
| Plan View Labeling         DTM Tools         3D Tools         Cross Sections         Utilities         Help         Pravement Markings         Draw Signs         Profile Labeling         Group Profiles         Draw Profiles         Draw Profiles         Draw Profile Sheet Composition         Tables                                                                                                    |                       |                                 |                                           |
| JIM Loois       DP Station/Offset         3D Tools       Draw Iransition         Cross Sections       Draw Cell by Feature         Utilities       Draw Cell Group by Feature         Help       Draw Cell Area by Feature         Pavement Markings       Draw Signs         Profile Labeling       Ground Profile         Draw Profiles       Draw Profiles         Draw Profiles       Draw Profile Sheet Composition         Tables       Tables                                                                                                    |                       | Preparation                     | Plan View Labeling                        |
| <u>3D</u> Tools       Draw <u>I</u> ransition <u>C</u> ross Sections       Draw <u>C</u> ell by Feature <u>U</u> tilities       Draw Cell <u>A</u> rea by Feature <u>H</u> elp       Draw Cell <u>A</u> rea by Feature         Pavement <u>M</u> arkings       Draw Signs <u>P</u> rofile Labeling       Ground Profile         Draw Profiles       Draw Profiles         Draw Profile <u>S</u> heet Composition       Tables                                                                                                    |                       |                                 | DP Station/Offset                         |
| Cross Sections       Image: Cell by Feature         Utilities       Draw Cell Group by Feature         Help       Draw Cell Area by Feature         Pavement Markings       Draw Signs         Profile Labeling       Ground Profile         Draw Profiles       Draw Profiles         Draw Profile Sheet Composition       Tables                                                                                                    |                       | <u>3</u> D Tools                | Draw <u>Tr</u> ansition                   |
| Utilities       Image: Construction of the sector of the sector of the sec |                       | Cross Sections                  | Draw <u>C</u> ell by Feature              |
| Help       Draw Cell Area by Feature         Pavement Markings       Draw Signs         Draw Signs       Profile Labeling         Ground Profile       Draw Profiles         Draw Profile Tabular Data       Plan/Profile Sheet Composition         Tables       Tables                                                                                                    |                       | Utilities                       | Draw Cell Group by Feature                |
| Pavement <u>M</u> arkings<br>D <u>r</u> aw Signs<br><u>P</u> rofile Labeling<br>Gro <u>u</u> nd Profile<br><u>Draw Profiles</u><br>Draw Profile <u>Tabular Data</u><br>Plan/Profile <u>Sheet Composition</u><br>Ta <u>b</u> les                                                                                                    |                       | <u>H</u> elp                    | Draw Cell Area by Feature                 |
| Draw Signs Profile Labeling Ground Profile Draw Profiles Draw Profile Tabular Data Plan/Profile Sheet Composition Tables                                                                                                    |                       |                                 | Pavement Markings                         |
| Profile Labeling<br>Gro <u>u</u> nd Profile<br>Draw Profiles<br>Draw Profile <u>Tabular Data</u><br>Plan/Profile <u>Sheet Composition</u><br>Ta <u>bl</u> es                                                                                                    |                       |                                 | Draw Signs                                |
| Profile Labeling<br>Ground Profile<br>Draw Profiles<br>Draw Profile <u>Tabular Data</u><br>Plan/Profile <u>Sheet Composition</u><br>Ta <u>bl</u> es                                                                                                    |                       |                                 |                                           |
| Gro <u>u</u> nd Profile<br>Draw Profiles<br>Draw Profile <u>Tabular Data</u><br>Plan/Profile <u>Sheet Composition</u><br>Ta <u>bl</u> es                                                                                                    |                       |                                 |                                           |
| Draw Profiles<br>Draw Profile <u>Tabular Data</u><br>Plan/Profile <u>Sheet Composition</u><br>Ta <u>b</u> les                                                                                                    |                       |                                 | Ground Profile                            |
| Draw Profile <u>Tabular Data</u><br>Plan/Profile <u>Sheet Composition</u><br>Ta <u>b</u> les                                                                                                    |                       |                                 | Draw Profiles                             |
| Plan/Profile <u>Sheet</u> Composition<br>Ta <u>b</u> les                                                                                                    |                       |                                 | Draw Profile <u>T</u> abular Data         |
| Ta <u>b</u> les                                                                                                    |                       |                                 | Plan/Profile Sheet Composition            |
|                                                                                                    |                       |                                 | Ta <u>b</u> les                           |

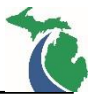

3. In the **Draw Profile** dialog box, select the **Dialog Profile Cell Control** button.

| 🎬 Draw Profile                                                           | _                                       |            | ×          |
|--------------------------------------------------------------------------|-----------------------------------------|------------|------------|
| File Edit Update Options                                                 |                                         |            |            |
| Job Number: 456  Chain: SALIL Surfaces COGO Projection                   | Label Scale:                            | 80.000     | 00         |
| Name Display Settings                                                    |                                         | Draw       |            |
| Details                                                                  |                                         |            |            |
| Profile:     MXX_EX     Station       Vertical Offset:     0.0000     Be | 1 Limits<br>:gin: 903+26<br>End: 903+26 | .43<br>.43 | +⊕+<br>+⊕+ |
| Display Settings                                                         |                                         |            |            |
| By Feature 🔻                                                             | Justom Line St                          | yle        |            |
| Feature: Prf_ExG Ex Ground 🔻 🏭                                           | Scale facto                             | r: 0.000   | )0         |
| Options General VPI Labels From VPI VC Grade Labels '+' ar               | VPI 🔻                                   |            |            |
|                                                                          |                                         |            |            |

4. In **the Profile Cell Control** dialog, set the **Active Chain** to the desired chain (alignment). Then select the **Place Profile Cell** icon to place the profile cell in the file.

| 🖥 Profile Cell Control |         |   |           |          | -        |     | ×        |
|------------------------|---------|---|-----------|----------|----------|-----|----------|
| Active Chain: SALIL    |         |   |           |          |          |     |          |
| Microstation File      | Station | K | Elevation | H. Scale | V. Scale | Gap |          |
|                        |         |   |           |          |          |     | 2        |
|                        |         |   |           |          |          |     | <b>X</b> |
|                        |         |   |           |          |          |     | ×        |
|                        |         |   |           |          |          |     |          |

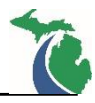

- 5. The **Place Profile Cell** dialog lets the user define the characteristics of the cell.
  - **Station:** Start station for the cell. This will auto populate based on the Active Chain selected.
  - Elevation: Starting Elevation for the cell. This must be manually entered by the user based on the elevation characteristics of the project.
  - Horizontal Scale: Defines the horizontal scale.
  - Vertical Scale: Defines the vertical scale.
  - Gap/No Gap: If the selected chain has a station equation, this selection allows a gap to be placed at the location of the station equation. MDOT Recommends Profile Cells are created without a gap.
  - **Cell Range:** defines the cell range from the starting elevation defined in the Elevation cell. If the selections are changed to Top/Bottom Elevation allows the user to define the desired elevations.

| 🖗 Place Profi 🗕   |           |
|-------------------|-----------|
| Station:          | 903+26.43 |
| Elevation:        | 700.0000  |
| Horizontal Scale: | 10.000000 |
| Vertical Scale:   | 1.000000  |
|                   | No Gap 🔻  |
| Cell Range        |           |
| Top Delta 🔻       | 200.0000  |
| Bottom Delta 🔹    | 0.0000    |

6. Place the cell in the file by left clicking in the file. No stationing or elevations will be shown on the cell at this point, only the cell characteristics. The stationing and elevation information will be added when the existing and proposed profiles are drawn on the cell.

| 450          |  |
|--------------|--|
|              |  |
| 80326 430000 |  |
| 700          |  |
| 10           |  |
| 1            |  |
| NOGAP        |  |
|              |  |
|              |  |

**Note:** If the text labeling in the lower left-hand corner of the cell is very large or very small, open the place text tool and ensure the text style is set to Pr\_Mask and that the annotation scale of the sheet is on and set to the desired scale. Delete and re-place the cell.

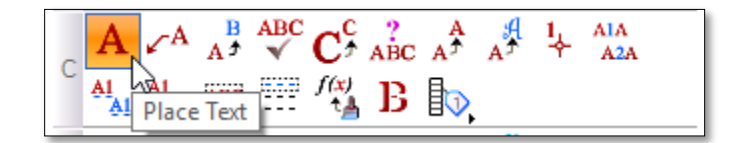

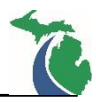

# **Creating Existing Profile (On Alignment)**

The existing ground profile on alignment will be created from the project TIN file and stored in the GPK. To extract a TIN file from the survey terrain, refer to <u>Workflow – GEOPAK 2 – Digital Terrain Model Analysis</u>.

- Open Project Manager for the desired project to ensure the correct GPK file is referenced. Refer to <u>Workflow – GEOPAK\_1 – Project Manager</u> for information on setting up a project through Project Manager.
- 2. In the **Project Manager** dialog, select **Existing Ground Profile**.

| ,                              |                         |                          |                |                            | 1111                  | $\sim$ |
|--------------------------------|-------------------------|--------------------------|----------------|----------------------------|-----------------------|--------|
| le <u>R</u> emember <u>O</u> j | otions                  |                          |                |                            |                       |        |
| Working Directory:             | pw:\Statewide Group     | s\Engineering Sup        | port Services  | User: John                 | Job # 456             | 1      |
| Working Alignment              | Influence Runs          |                          |                |                            |                       | -      |
| Working Alignment              | Untitled                |                          | Select         | Define Port View           | wer                   |        |
| Existing                       |                         |                          |                |                            |                       |        |
| Ground                         | Draw Pattern            | Existing Gi<br>Cross Sec | round<br>tions | Existing Ground<br>Profile | Vertical<br>Alignment |        |
| Coordinate<br>Geometry         | Calcula                 | ta                       | Superalevation | Pmppes                     | d 20                  |        |
| Horizontal<br>Alignment        | Superelev               | vation                   | Shapes         | Cross Sec                  | ions Models           | s      |
| Place Manue                    |                         |                          |                | E al al                    | Cross Section         |        |
| Design                         |                         |                          |                | Earthwork                  | Sheets                |        |
|                                | Plan View<br>Quantities | Tabular<br>Summaries     |                |                            |                       |        |
| Plan & Profile                 |                         |                          |                | Limits of                  | Reports & XS          |        |

3. In the Select Run dialog, select Run  $\rightarrow$  New.

| 08/03/2017 09:58:58 |  |
|---------------------|--|
|                     |  |
|                     |  |
|                     |  |
|                     |  |

NOTE: Do not select or edit the default Untitled run. Create a new run for this process.

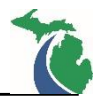

4. Enter a **Run Name** in the dialog with no spaces. If desired, enter a description for the run then select **OK**.

| 🛉 New Run I | lame                 | × |
|-------------|----------------------|---|
| Run Name:   | MXX_Ex               |   |
| Description | M-XX Existing Ground |   |
|             | <u>Q</u> K Cancel    |   |

5. In the Select Run dialog, select the new run, then select OK.

| Select Kun                         |                     | × |
|------------------------------------|---------------------|---|
| <u>R</u> un                        |                     |   |
| Name                               | Time                |   |
| MXX_Ex                             | 08/11/2017 11:02:32 |   |
| Untitled                           | 08/03/2017 09:58:58 |   |
|                                    |                     |   |
| Description                        |                     |   |
| Description<br>M-XX Existing Groun | d                   |   |

- 6. In the Ground Profile dialog enter the following information, then select Apply.
  - Profile Name: Enter the desired profile name for the existing ground profile on alignment. (11 characters or less with no spaces or special characters, underbars are allowed)
  - Job Number: Ensure the correct GPK file is selected for the desired project.
  - **Operator:** Enter the user's initials.
  - **Chain:** Select the desired alignment or chain to run the existing ground profile.
  - Offset: Ensure the offset is set to 0.000
  - Beg Station: Enter desired start station.
  - End Station: Enter desired end station.
  - Sample Type Drop Down: Set Option to Even
  - Sample Spacing: MDOT recommends 5
  - Data Type Drop Down select TIN
  - **TIN File:** Select the appropriate TIN file for the desired project.

| Profile Name:   | MXX_Ex      |                | ¥. |
|-----------------|-------------|----------------|----|
| Job Number:     | 456         | Q              |    |
| Operator:       | JS          |                |    |
| Chain:          | SALIL       |                | 1  |
| Offset:         | 0.000       |                |    |
| Beg Station:    | 903+26.4    | 3              |    |
| End Station:    | 1128+82.    | 56             |    |
| Even 🔻          | 5.000       | TIN            | •  |
| Radius of outpu | t circle: 1 | 0.0            | 1  |
|                 |             | ata\123456 tin | Q  |

November 2017 Edition

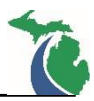

7. Select **OK** on the dialog below to continue.

| 🖬 Gro —    |       | ×      |
|------------|-------|--------|
| 456oJS.inp |       | Select |
| <u>O</u> K | Cance | el     |

8. The existing ground on the alignment will be sampled from the TIN file at the specified increment. When complete, the user will be prompted to **Store** the profile. Select **Yes** to store the profile in the GPK.

| Store  | - 🗆 X                  |
|--------|------------------------|
|        | File                   |
|        | j456oJS.inp            |
| con    | aining store profile   |
| comma  | nds has been created.  |
| Do you | want to store profile? |
| Do you | want to store profile? |
| Yes    | No                     |

9. In the following dialog, select **Yes** to delete the 3D profile string.

| -   | <u> 27 – 78</u>   |        | × |
|-----|-------------------|--------|---|
| Wo  | uld you like to a | delete |   |
| th  | e 3D profile stri | ing ?  |   |
| Yes | No                |        |   |

10. The existing ground profile on alignment is now stored in the GPK. To review, go to COGO and access the profile portion in Navigator.

| Mavigator(456)                           | - 🗆 X   |
|------------------------------------------|---------|
| Select Tools                             |         |
| '<br>× ⊡ id 📥 🖹 №<br>Element : Profile - |         |
| Name<br>MXX_EX                           | Feature |
|                                          |         |

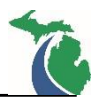

# **Displaying Existing Profile (On Alignment)**

Once the existing profile on alignment has been created and stored in the GPK file, it must be displayed on the profile cell. In addition to the existing profile, the horizontal and vertical axis labels (Stations, Elevations & Strip Grades) are added as part of the process.

- Open Project Manager for the desired project to ensure the correct GPK file is referenced. Refer to <u>Workflow – GEOPAK\_1 – Project Manager</u> for information on setting up a project through Project Manager.
- 2. Open the **Draw Profiles** tool (GEOPAK → ROAD → Plans Preparation → Draw Profiles) in the DGN file that contains the Profile Cell for the project.
- 3. In the **Draw Profile** dialog, ensure the **Job Number** shown is the correct GPK number, select the desired alignment for the **Chain** and set the **Label Scale** to the desired annotation scale.
- 4. Select the **COGO** tab.

| 🚔 Draw Profile                                             |                  | ¢ <u>-</u>   |         | ×      |
|------------------------------------------------------------|------------------|--------------|---------|--------|
| File Edit Update Options                                   |                  |              |         |        |
| Job Number: 456<br>Chain: SALIL<br>Surfaces COGO Projectio |                  | Label Scale: | 80.0000 | 0      |
| Name C                                                     | iisplay Settings |              | Draw    | N II N |

5. In the **Details** portion of the **Draw Profile** dialog, select the desired profile. The **Station Limits** will default to the beginning and end station of the selected chain.

| Details                                    | Station Limits     |
|--------------------------------------------|--------------------|
| Profile: MXX_EX<br>Vertical Offset: 0.0000 | Begin: 903+26.43 ↔ |
|                                            |                    |

6. In the **Display Settings** portion of the **Draw Profile** dialog, set the line style option to **By Feature.** Set the feature to **Prf\_ExG Ex Ground**. If the option doesn't appear in the dropdown, select the **paintbrush** icon.

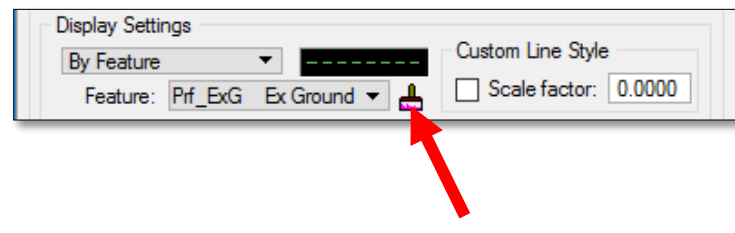

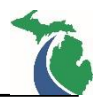

 Selecting the paintbrush icon opens the Design & Computation manager. Navigate to the Vertical Alignment folder under Geometry – Design and select Prf\_ExG Ex Ground at PGL. Select OK to return to the Draw Profile dialog.

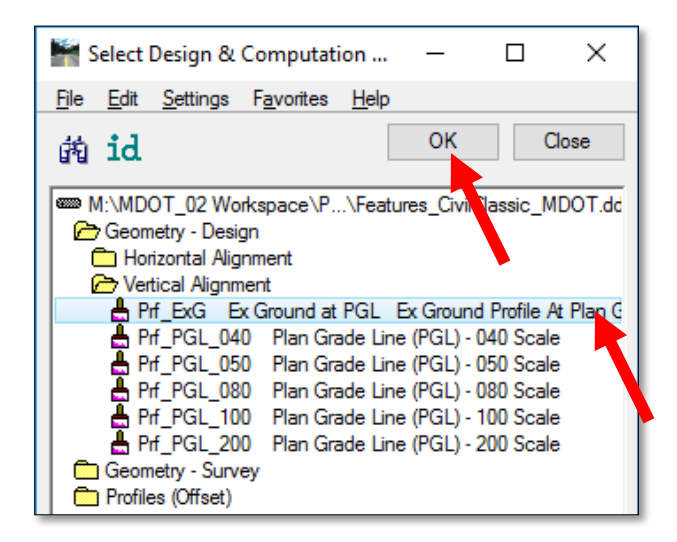

- 8. In the **Options** portion of the **Draw Profile** dialog, there are three menu selections: General, VPI and VC. Select **General**.
  - The **Strip Grade increment** determines the increment that the existing ground strip grades are displayed on the horizontal axis. Enter 50.
  - Ensure that the Horizontal and Vertical Axis labels are checked. These will display the stations and elevations on the profile cell.

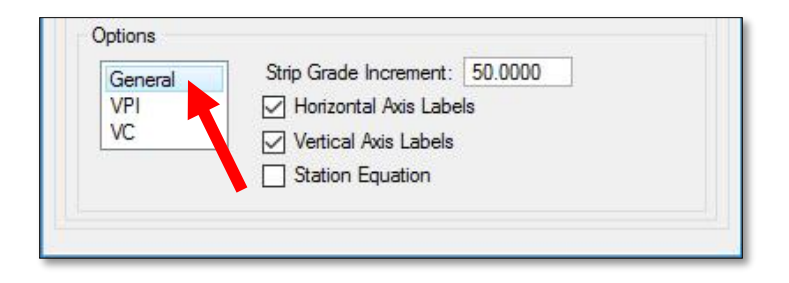

9. In the **VPI** and **VC** options, ensure none of the options are selected. These options will be utilized when the proposed profile is displayed on the profile cell.

| General | VPI Labels   | From VPI -                |                                 |                 |                 |
|---------|--------------|---------------------------|---------------------------------|-----------------|-----------------|
| VC      | Grade Labels | Lircle ▼<br>'+' and '-' ▼ |                                 |                 |                 |
|         |              | _                         | Options<br>General<br>VPI<br>VC | V.C. Parameters | /PC/VPT Label   |
|         |              |                           | 1.0                             | K Value         | External Length |

10. Once the **Draw Profiles** dialog has been populated for the existing profile, select the **Add COGO Profile Settings** icon to add the existing ground profile on alignment, as well as the horizontal and vertical axis labels to the Profile Cell.

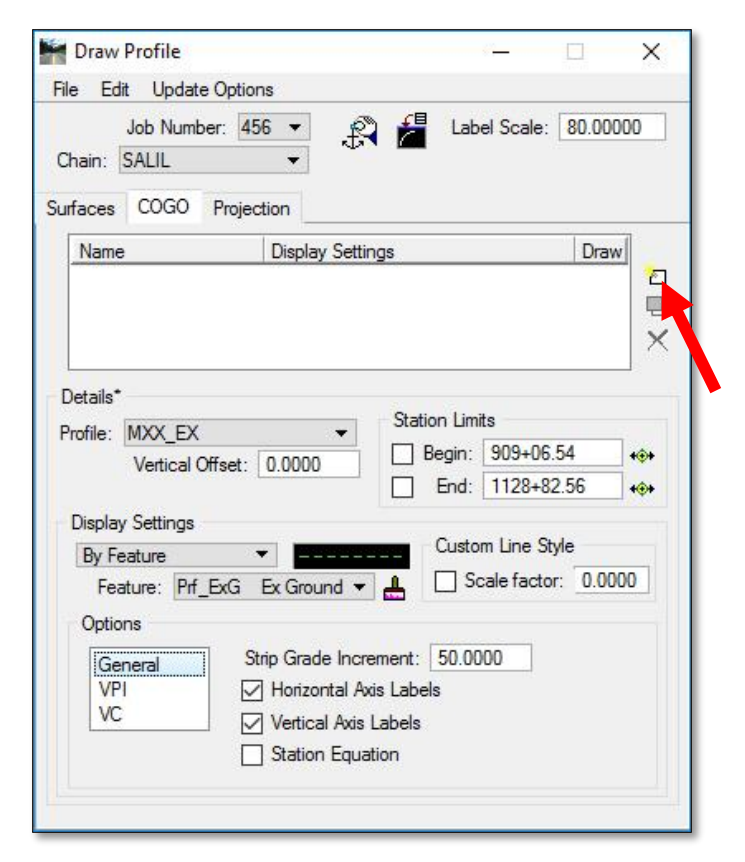

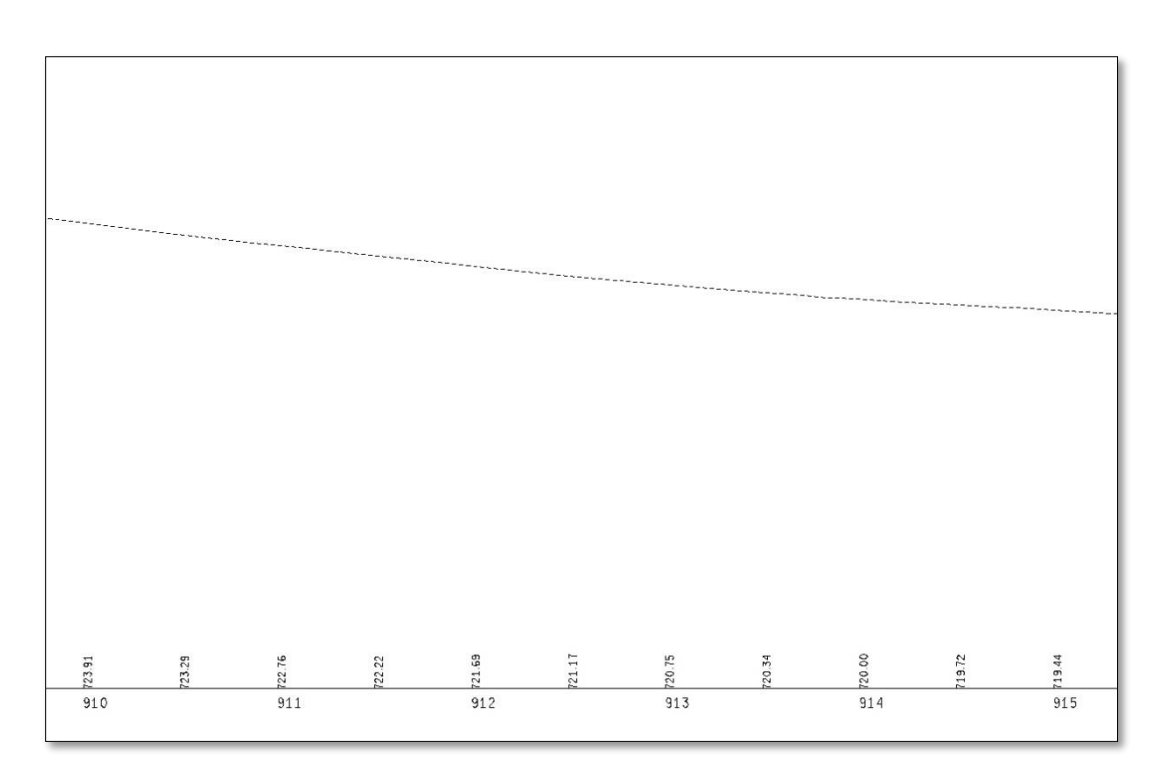

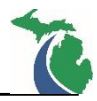

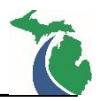

# Existing Offset Profiles (Lt & Rt)

Existing offset profiles are developed directly from the **Draw Profile** dialog and are typically shown on the profile cell but are not stored in the GPK file. The offsets used are approximately the ditch location to the left and right of the alignment or just beyond the back of curb when there is no ditch on the project.

- Open Project Manager for the desired project to ensure the correct GPK file is referenced. Refer to <u>Workflow – GEOPAK\_1 – Project Manager</u> for information on setting up a project through Project Manager.
- 2. Open the **Draw Profiles** tool (GEOPAK → ROAD → Plans Preparation → Draw Profiles) in the DGN file that contains the Profile Cell for the project.
- 3. In the **Draw Profile** dialog, ensure the correct project **Job Number** (GPK) is selected and the **Chain** is set to the desired alignment.
- 4. Select the **Surfaces** tab.

| File       Edit       Update Options         Job Number:       456       Image: Comparison of the second second | ibel Scale: 80.00000 |
|----------------------------------------------------------------------------------------------------|----------------------|
| Job Number: 456  Chain: SALIL Surfaces COGO Projection Typ Name Display Settings                                                                                                    | abel Scale: 80.00000 |
| Surfaces COGO Projection           Typ         Name         Display Settings                                                                                                    |                      |
| Typ Name Display Settings                                                                                                    |                      |
| Type Mane Display Settings                                                                                                    | Draw                 |
|                                                                                                    |                      |
|                                                                                                    | <b>D</b>             |
|                                                                                                    | ×                    |
|                                                                                                    | <u>2</u> +           |

5. In the **Details** portion of the **Draw Profile** dialog, select the project TIN file. Set the **Method** to **Triangles**.

| ìn File |         | Manual\Data\123456.tin | Q |
|---------|---------|------------------------|---|
|         | Method: | Triangles 🔻            |   |

6. In the **Display Settings** portion of the **Draw Profile** dialog, set the line style option to **By Feature.** Set the Feature to **Slope\_Ex\_Lt** or **Slope\_Ex\_Rt**. If the option doesn't appear in the dropdown, select the **paintbrush** icon.

| 1.7.5      | Second and the second second s | nonzontal.     | 0.3000                   |
|------------|----------------------------------------------------------------------------------------------------|----------------|--------------------------|
| lope_Ex_Lt | - 4                                                                                                    | Variance:      | 0.1000                   |
|            | lope_Ex_Lt                                                                                                    | lope_Ex_Lt 👻 🐣 | lope_Ex_Lt 👻 🛃 Variance: |

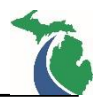

 Selecting the **paintbrush** icon opens the Design & Computation manager. Navigate to the Slope – Side Ground folder under Profiles (Offset) and select Slope\_Ex\_Lt or Slope\_Ex\_Rt. Select OK to return to the Draw Profile dialog.

| File | Edit                                                                               | Settings                                                                                                    | Favorites                                                        | Help                                |                                   |            |      |
|------|------------------------------------------------------------------------------------|----------------------------------------------------------------------------------------------------|------------------------------------------------------------------|-------------------------------------|-----------------------------------|------------|------|
| ñ    | id                                                                                 |                                                                                                    |                                                                  |                                     | ок                                | Clo        | se   |
|      | A:\MD<br>) Geon<br>> Profile<br>Bar<br>Cur<br>Dra<br>Dra<br>Mis<br>Slo<br>2<br>Slo | OT_02 We<br>netry - Des<br>netry - Sun<br>es (Offset)<br>mer - Noise<br>bGut - Top<br>ain - Culver<br>ain - Storm<br>scellaneou<br>pe - Ditch<br>pe - Side ( | orkspace\Pr<br>ign<br>yey<br>5<br>5<br>t<br>Sewer<br>s<br>Ground | ojects \M \Fe                       | atures_CivilCla                   | Inic_MDOT. | dd ^ |
| (    | String<br>String<br>String<br>String<br>String                                     | lope_Ex_l<br>lope_Ex_f<br>uc - Retain<br>f - Bike Pa                                                                                                    | t Ex. Profi<br>Rt Ex. Prof<br>hing Wall<br>hith                  | le - Ground Lef<br>ile - Ground Rig | t (All Scales)<br>ght (All Scales | )          |      |

8. In the **Station Limits** and **Offsets** portion of the **Draw Profile** dialog, enter the desired horizontal offset for the side profile. Negative values are to the left of the alignment up-station. Leaving the Station Limits portion un-selected will display the side profiles for the entire alignment.

| Begin: | 903+26.43  | *** | Horizontal: | -30.0000 |
|--------|------------|-----|-------------|----------|
| End:   | 1128+82.56 | +0+ | Vertical    | 0.0000   |

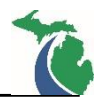

9. When the Draw Profile dialog has been populated for one of the side profiles, select the **Add Surface Settings** icon to add the side profile to the profile cell.

| e Edit Upda                                                                                       | te Options                                  |                          |           |                                            |                                        |                          |         |
|---------------------------------------------------------------------------------------------------|---------------------------------------------|--------------------------|-----------|--------------------------------------------|----------------------------------------|--------------------------|---------|
| Job Num                                                                                           | ber: 456                                    | •                        |           | Label                                      | Scale:                                 | 80.000                   | 00      |
| nain: SALIL                                                                                       |                                             | •                        | _         |                                            |                                        |                          |         |
| faces COGO                                                                                        | Projectio                                   | n                        |           |                                            |                                        |                          |         |
| Fype Name                                                                                         |                                             | Display Set              | ings      |                                            |                                        | Draw                     |         |
|                                                                                                   |                                             |                          |           |                                            |                                        |                          | ×       |
| etails                                                                                            |                                             |                          |           |                                            |                                        |                          | ×<br>#  |
| etails<br>Tìn File                                                                                | ▼ Man                                       | ual\Data\1               | 23456.tin | ٦q                                         |                                        |                          | ×       |
| etails<br>Tin File<br>Meti                                                                        | ▼ Man<br>hod: Triar                         | ual\Data\1;<br>ngles 🔻   | 23456.tin | ] Q                                        |                                        |                          | ×<br>₽  |
| etails<br>Tin File<br>Meti<br>Display Settings                                                    | ✓ Man<br>hod: Triar                         | ual\Data\1;<br>ngles ▼   | 23456.tin | ] Q.<br>Filter                             | Tolerar                                | ices                     | *       |
| etails<br>Tin File<br>Meti<br>Display Settings<br>By Feature                                      | ▼ Man<br>hod: Triar                         | ual\Data\11<br>ngles ▼   | 23456.tin | Rilter                                     | Toleran                                | ices<br>0.3000           | ×<br>₽* |
| etails<br>Tin File<br>Display Settings<br>By Feature<br>Feature: Si                               | ▼ Man<br>hod: Triar<br>s<br>•<br>•          | ual\Data\1;<br>ngles     | 23456.tin | Filter<br>Horiz<br>Var                     | Tolerar<br>contal:<br>iance:           | 0.3000<br>0.1000         | ×<br>₽* |
| etails<br>Tin File<br>Meti<br>Display Settings<br>By Feature<br>Feature: Si<br>Station Limits     | Man Man Mod: Triar  mope_Ex_Lt              | ual\Data\1;<br>ngles 		] | 23456.tin | Rilter<br>Filter<br>Horiz<br>Vari<br>sets  | Toleran<br>contal:<br>iance:           | 0.3000<br>0.1000         | × *     |
| etails<br>Tin File<br>Display Settings<br>By Feature<br>Feature: Sl<br>Station Limits<br>Begin: S | Man<br>hod: Triar<br>ope_Ex_Lt<br>903+26.43 | ual\Data\1;<br>ngles     | 23456.tin | Filter<br>Horiz<br>Vari<br>sets<br>zontal: | Tolerar<br>contal:<br>iance:<br>-30.00 | oces<br>0.3000<br>0.1000 | ×<br>₽* |

10. Once complete, repeat Steps 5 through 9 to display the remaining offset profile, updating the feature and horizontal offset to the applicable side of the alignment.

| Draw Profile                                                                                                    |                                                                        |                                                                              | The second                                                                                            | ×          |
|----------------------------------------------------------------------------------------------------|------------------------------------------------------------------------|------------------------------------------------------------------------------|----------------------------------------------------------------------------------------------------|------------|
| ile Edit Update Op                                                                                                    | otions                                                                 |                                                                              |                                                                                                    |            |
| Job Number:                                                                                                    | 456 🔻 🔊                                                                | Eabel S                                                                      | cale: 80.0                                                                                            | 0000       |
| Chain: SALIL                                                                                                    | *                                                                      |                                                                              |                                                                                                    |            |
| urfaces COGO Pr                                                                                                    | ojection                                                               |                                                                              |                                                                                                    |            |
| Type Name                                                                                                    | Display Setting                                                        | s                                                                            | Draw                                                                                                  | v          |
| TIN pw:\\12345                                                                                                    | 6.tin Slope_Ex_Lt                                                      |                                                                              |                                                                                                    |            |
|                                                                                                    |                                                                        |                                                                              |                                                                                                    | <b>*</b> * |
| Details*<br>Tin File ▼                                                                                                    | Manual\Data\1234                                                       | 56.tin Q                                                                     |                                                                                                    | <u>8</u> 4 |
| Details*<br>                                                                                                    | Manual\Data\1234<br>Triangles 💌                                        | 56.tin Q                                                                     |                                                                                                    | <b>*</b>   |
| Details*<br>Tin File ▼<br>Method:<br>Display Settings                                                                             | Manual\Data\1234<br>Triangles ▼                                        | 56.tin Q<br>Filter 1                                                         | olerances                                                                                             | <b>*</b> * |
| Details*<br>Tin File ▼<br>Method:<br>Display Settings<br>By Feature                                                               | Manual\Data\1234<br>Triangles                                          | 56.tin Q<br>Filter T<br>Horiz                                                | olerances                                                                                             | <b>*</b> * |
| Details*<br>Tin File ▼<br>Method:<br>Display Settings<br>By Feature<br>Feature: Slope_                                            | Manual\Data\1234<br>Triangles<br>Ex_Rt                                 | 56.tin Q<br>Filter T<br>Horiz<br>Varia                                       | olerances<br>ontal: 0.30<br>ance: 0.10                                                                | ₽¢         |
| Details*<br>Tin File<br>Method:<br>Display Settings<br>By Feature<br>Feature: Slope_<br>Station Limits                            | Manual\Data\1234<br>Triangles<br>Ex_Rt                                 | 56.tin Q<br>Filter T<br>Horiz<br>Varia<br>Offsets                            | olerances<br>ontal: 0.30<br>ance: 0.10                                                                | <b>₽</b> * |
| Details*<br>Tin File<br>Method:<br>Display Settings<br>By Feature<br>Feature: Slope_<br>Station Limits<br>Begin: 903+             | Manual\Data\1234<br>Triangles<br>Ex_Rt<br>26.43                        | 56.tin Q<br>Filter T<br>Horiz<br>Varia<br>Offsets<br>Horizontal:             | olerances           ontal:         0.30           ance:         0.10           30.0000         1      | ₿*<br>100  |
| Details*<br>Tin File<br>Method:<br>Display Settings<br>By Feature<br>Feature: Slope<br>Station Limits<br>Begin: 903+<br>End: 1128 | Manual\Data \1234<br>Triangles ▼<br>Ex_Rt<br>26.43 +\$+<br>+82.56 +\$+ | 56.tin Q<br>Filter T<br>Horiz<br>Varia<br>Offsets<br>Horizontal:<br>Vertical | olerances           ontal:         0.30           ance:         0.10           30.0000         0.0000 | <u>8</u> * |

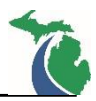

### Existing Ground Points (Lt & Rt)

Existing ground points are left and right offset profiles that are displayed as dashes every 50 feet with an offset that is approximately equal to the average Right of Way location. They are added to the Profile Cell utilizing an MDOT specific tool called **Ground Point Profiles**.

Open the Ground Point Profiles tool (MDOT Tools → Road → Profile Apps → Ground Point Profiles).

| MDOT Tools MDOT I                                                         | evel Filters MDOT View Set Subsurface | e Utility <u>H</u> elp       |
|---------------------------------------------------------------------------|---------------------------------------|------------------------------|
| Cell Selector<br>Place Quantity Text<br>Slope Labeler<br>Set Active Angle |                                       |                              |
| Printing                                                                  | •                                     |                              |
| Bridge                                                                    | •                                     |                              |
| Drainage                                                                  | •                                     |                              |
| Real Estate                                                               | <u>•</u>                              |                              |
| Road                                                                      | Create Superelevation CSV File        |                              |
| Survey                                                                    | Grades                                |                              |
| Sheet Tools                                                               | Typical                               |                              |
| File Tools                                                                | Delete Civil Classic Resource Files   |                              |
| Uala                                                                      | Plan Apps 🕨                           |                              |
| нер                                                                       | Profile Apps                          | Drainage Structures          |
| Development                                                               | •                                     | Ground Point Profiles        |
|                                                                           |                                       | High/Low Pt & Sta Eqn Labels |
|                                                                           |                                       | Horizontal VPI Labels        |

- Select the TIN file for the project by selecting the folder with a magnifying glass next to TIN File:
- Select Identify Profile Cell in the Profile Settings portion of the tool and select the previously placed profile cell in the DGN file.
- Left click within the window to accept the selection. The project information in the Profile Settings should match the profile cell selected.

**NOTE:** If no information is shown the profile cell is not recognized. This tool will not function if the profile cell information is not displayed and the cell will have to be recreated to complete this process.

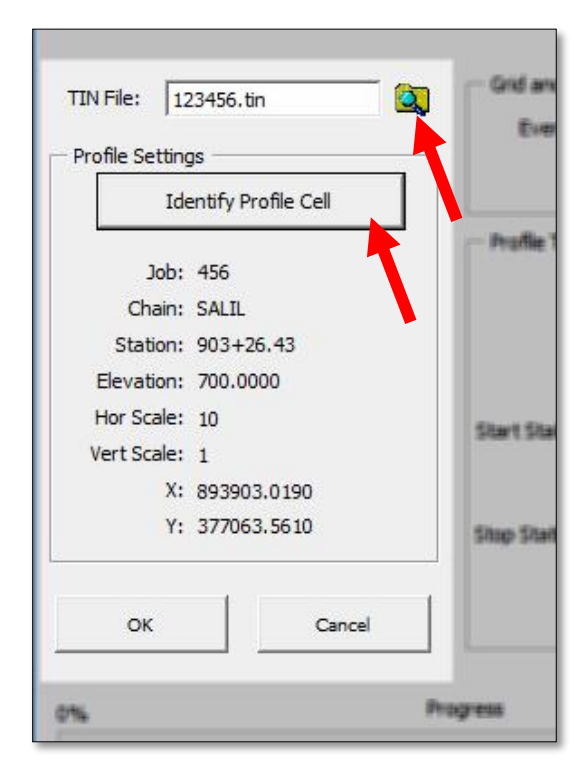

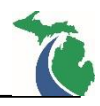

- In the Grid and Plot Information portion of the tool, enter the desired interval to place the ground points (50 ft) and the applicable drawing scale.
- 6. In the **Profile To Extract** portion of the tool, enter the desired Left and Right offsets. The start and stop stations are automatically populate based on the selected profile cell. Multiple Regions apply if there are station equations. To note regions in the selected chain, review the chain through COGO Navigator.

**NOTE:** Do not enter negative values for the Left Chain Offset. The tool will automatically select the correct side of the alignment based on the inputs.

**NOTE:** Ensure that the offsets from the alignment entered are within the limits of the terrain. If no information is identified at a given interval, the ground point will not be displayed.

| Grid and Plot Information |    |  |
|---------------------------|----|--|
| Even Station Intevals:    | 50 |  |
| Plot Scale:               | 80 |  |

| Left Chain           | Offset:   | 60                  |     |   |
|----------------------|-----------|---------------------|-----|---|
| Right Chair          | n Offset: | 60                  |     |   |
| tart Station/Region: | 903+2     | 6. <mark>4</mark> 3 | R   | 1 |
| Exampl               | le> 1+0   | 0                   | R : | 1 |
| top Station/Region:  | 1128+     | 82.5                | R   | 1 |
| Exampl               | le> 5+0   | 0                   | R   | 1 |

7. Once the tool is populated, select **OK** to draw the exiting Ground Points on the selected profile cell. Both the left and right ground points will be drawn at the same time.

| ound Point Profiles        |            | ;                                   |
|----------------------------|------------|-------------------------------------|
|                            |            | Version: 2.3.5                      |
|                            |            | HELP                                |
| TIN File: 123456.ti        | n 🙆        | Grid and Plot Information           |
| Profile Settings           |            |                                     |
| Identify Pr                | ofile Cell | Plot Scale: 80                      |
|                            |            | Profile To Extract                  |
| Job: 456<br>Chain: SALIL   |            | Left Chain Offset: 60               |
| Station: 903+2             | 6.43       | Right Chain Officet: 60             |
| Elevation: 700.00          | 00         | Right Chain Onset: 000              |
| Hor Scale: 10              |            | Start Station/Region: 903+26.43 R 1 |
| Vert Scale: 1<br>X: 893903 | 3.0190     | Example> 1+00 R 1                   |
| Y: 377063                  | 3.5610     | Stop Station/Region: 1128+82.5 R 1  |
|                            |            | Example> 5+00 R 1                   |
| ок                         | Cancel     |                                     |
|                            |            |                                     |
| 0%                         |            | Progress 1009                       |
|                            |            |                                     |

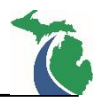

## **Proposed Profiles**

This workflow is limited to describing how to display proposed profiles for plan production purposes that have been stored in the GPK. For further information regarding the creation of profiles, refer to OpenRoads Basics training.

## **Displaying Proposed Profiles**

To display a proposed profile, a profile must be stored in the GPK file for the project. In addition to displaying the proposed profile, the vertical curve information and proposed strip grades will be displayed.

- Open Project Manager for the desired project to ensure the correct GPK file is referenced. Refer to <u>Workflow – GEOPAK\_1 – Project Manager</u> for information on setting up a project through Project Manager.
- 2. Open the **Draw Profiles** tool (GEOPAK → ROAD → Plans Preparation → Draw Profiles) in the DGN file that contains the Profile Cell for the project.
- 3. In the **Draw Profile** dialog, ensure the **Job Number** displays the correct GPK number, the **Chain** is set to the desired alignment and the **Label Scale** is set to the desired annotation scale. Select the **COGO** tab.

| Maw Profile         |                   | <u>0</u>     |        | ×        |
|---------------------|-------------------|--------------|--------|----------|
| File Edit Update Op | tions             |              |        |          |
| Job Number:         | 456 🔻 🕺 🚰         | Label Scale: | 80.000 | 0        |
| Chain: SALIL        |                   |              |        | •        |
| Surfaces COGO Pro   | jection           |              |        |          |
| Name                | Display Settings  |              | Draw   |          |
| MXX_EX              | Prf_ExG Ex Ground | at           |        |          |
|                     |                   |              |        | 면        |
|                     |                   |              |        | $\times$ |
|                     |                   |              |        |          |

4. In the **Details** portion of the **Draw Profile** dialog, select the desired profile. The **Station Limits** will default to the beginning and end station of the selected chain.

| Profile   | MXX PR                  | Station Lim | its        |       |
|-----------|-------------------------|-------------|------------|-------|
| 2.19119.5 | Vertical Offset: 0.0000 | Begin:      | 941+00.00  | ++++  |
|           | Ventical Offset.        | End:        | 1060+00.00 | +++++ |

5. In the **Display Settings** portion of the **Draw Profile** dialog, set the line style option to **By Feature.** Set the feature to **Prf\_PGL\_XXX** that corresponds to the desired scale. If the desired option doesn't appear in the dropdown, select the **paintbrush** icon.

| y Feature | •           |   | Custom Line Style    |
|-----------|-------------|---|----------------------|
| Feature:  | Prf_PGL_080 | - | Scale factor: 0.0000 |
| outorer [ |             |   | 1.000                |

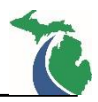

- 6. Selecting the **paintbrush** icon opens the Design & Computation manager. Navigate to the Vertical Alignment folder under Geometry Design and select appropriate feature based on the desired drawing scale.
- 7. Select **OK** to apply the feature style selection and return to the Draw Profile dialog.

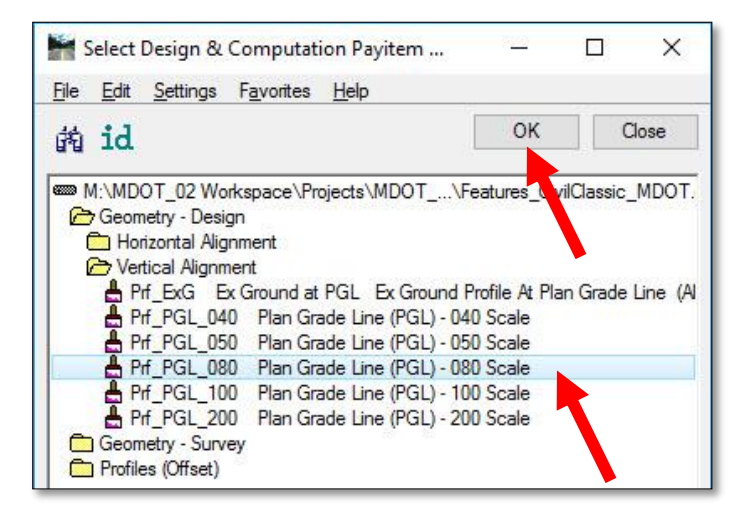

- 8. In the **Options** portion of the **Draw Profile** dialog, there are three menu selections: General, VPI and VC. Select **General**.
  - Enter 50 in the **Strip Grade Increment**. This determines the spacing of the ground strip grades that are displayed on the horizontal axis.
  - Ensure the remaining options are Unchecked. The horizontal and vertical axis labels were displayed with the Existing Profile.

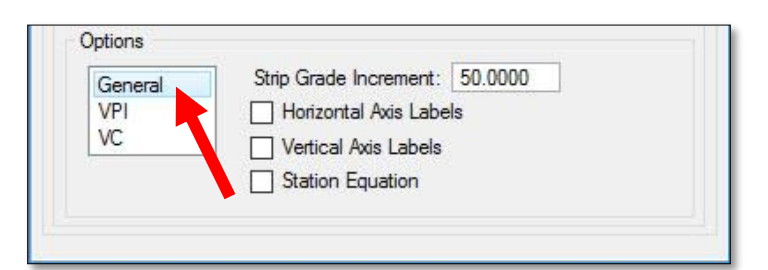

9. Select **VPI** and ensure that the VPI Labels and Grade Labels options are selected. The dropdown information is default based on the selected feature.

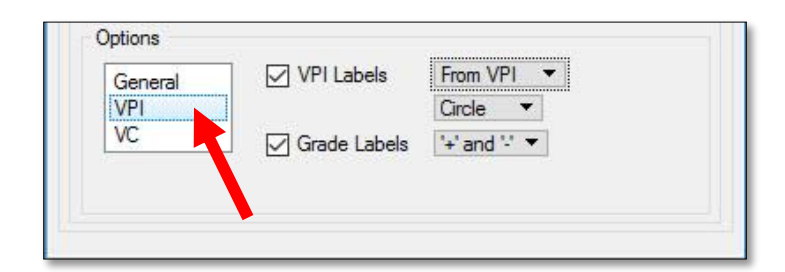

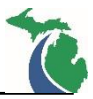

10. Select VC and ensure that the V.C. Parameters and K Value are selected.

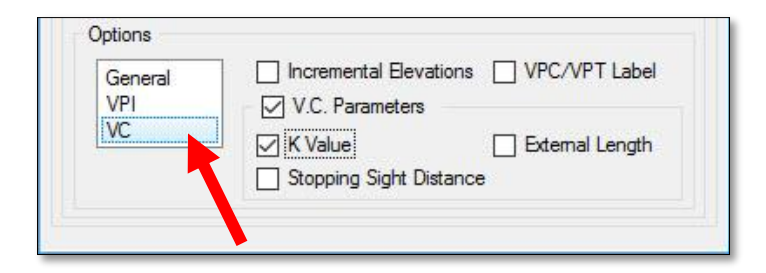

11. Once the **Draw Profiles** dialog has been populated for the proposed profile, select the **Add COGO Profile Setting** icon. The proposed profile, as well as the vertical curve information and strip grades are displayed on the Profile Cell.

| Traw Profile                                                                                                    |                  | <u></u>                                                                                       |                                   | ×            |
|----------------------------------------------------------------------------------------------------|------------------|-----------------------------------------------------------------------------------------------|-----------------------------------|--------------|
| File Edit Update Op                                                                                                    | otions           |                                                                                               |                                   |              |
| Job Number:<br>Chain: SALIL                                                                                                    | 456 ▼ 🖧 着        | Label Scale:                                                                                  | 80.0000                           | 00           |
| Surfaces COGO Pr                                                                                                    | ojection         |                                                                                               |                                   |              |
| Name                                                                                                    | Display Settings |                                                                                               | Draw                              | 1            |
| MXX EX                                                                                                    | Prf ExG Ex Grour | nd at                                                                                         |                                   | Ē            |
| Details*<br>Profile: MXX_PR                                                                                                    | ▼ Stat           | ion Limits<br>Begin: 941+00                                                                   | .00                               | +@+          |
| Details*<br>Profile: MXX_PR<br>Vertical Offse<br>Display Settings                                                                     | ▼ Stat           | ion Limits<br>Begin: 941+00<br>End: 1060+0                                                    | .00                               | +⊕+<br>+⊕+   |
| Details*<br>Profile: MXX_PR<br>Vertical Offse<br>Display Settings<br>By Feature                                                       | Stat             | ion Limits<br>Begin: 941+00<br>End: 1060+0<br>Custom Line St                                  | .00<br>0.00<br>tyle               | +⊕+<br>+⊕+   |
| Details*<br>Profile: MXX_PR<br>Vertical Offse<br>Display Settings<br>By Feature<br>Feature: Prf_PG                                    |                  | ion Limits<br>Begin: 941+00<br>End: 1060+0<br>Custom Line St                                  | 0.00<br>0.00<br>tyle<br>or: 0.000 | +@+<br>+@+   |
| Details*<br>Profile: MXX_PR<br>Vertical Offse<br>Display Settings<br>By Feature<br>Feature: Prf_PG<br>Options<br>General<br>VPI       | stat             | ion Limits<br>Begin: 941+00<br>End: 1060+0<br>Custom Line St<br>Scale facto<br>50.0000        | .00<br>0.00<br>tyle<br>or: 0.000  | ++++<br>++++ |
| Details*<br>Profile: MXX_PR<br>Vertical Offse<br>Display Settings<br>By Feature<br>Feature: Prf_PG<br>Options<br>General<br>VPI<br>VC |                  | ion Limits<br>Begin: 941+00<br>End: 1060+0<br>Custom Line St<br>Scale facto<br>50.0000<br>els | .00<br>0.00<br>tyle<br>or: 0.000  | ***<br>***   |

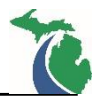

# High/Low point & Sta Equation Labels

High and low points, as well as station equation labels, can added to the proposed profile using the MDOT specific tool called **High/Low Pt & Sta Eqn Labels**.

 Open the High/Low Pt & Sta Eqn Labels tool (MDOT Tools → Road → Profile Apps → High/Low Pt & Sta Eqn Labels).

| MDOT Tools MDOT Le                                                        | vel Filters MDOT View Set Subsurfa                          | ce Utility <u>H</u> elp      |
|---------------------------------------------------------------------------|-------------------------------------------------------------|------------------------------|
| Cell Selector<br>Place Quantity Text<br>Slope Labeler<br>Set Active Angle |                                                             |                              |
| Printing •                                                                |                                                             |                              |
| Bridge  Drainage  Real Estate                                             |                                                             |                              |
| Road                                                                      | Create Superelevation CSV File                              |                              |
| Survey •                                                                  | Grades                                                      |                              |
| Sheet Tools                                                               | Typical<br>Delete Civil Classic Resource Files<br>Plan Apps | •                            |
| Help •                                                                    | Profile Apps                                                | Drainage Structures          |
| Development                                                               |                                                             | Ground Point Profiles        |
|                                                                           |                                                             | High/Low Pt & Sta Eqn Labels |
|                                                                           |                                                             | Horizontal VPI Labels        |

2. Select **Identify Profile Cell** in the **Profile Settings** portion of the tool. Once selected, click on the profile cell in the DGN file. Left click within a window to accept the selection and add the profile cell information to the **Profile Settings**.

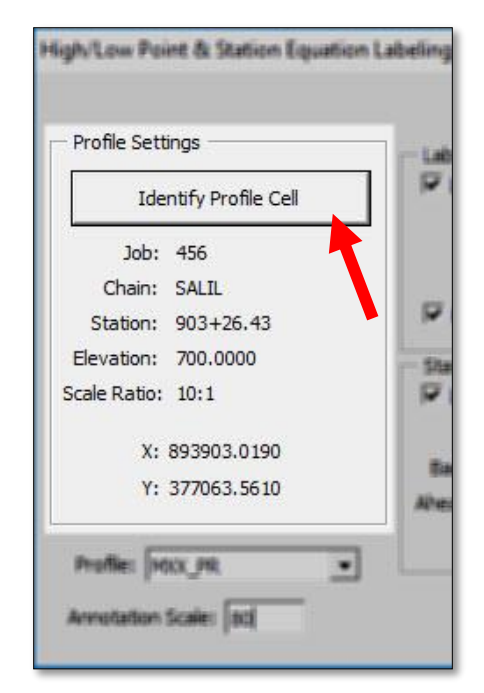

3. Select the desired proposed profile and enter the annotation scale for the text.

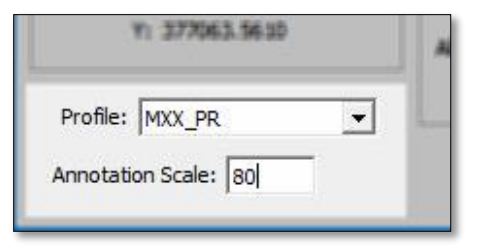

4. The Label High/Low Points and Station Equations prefixes are populated with the default MDOT naming conventions. The user can customize what is shown by modifying the selections or changing the Prefix or Suffix on each option.

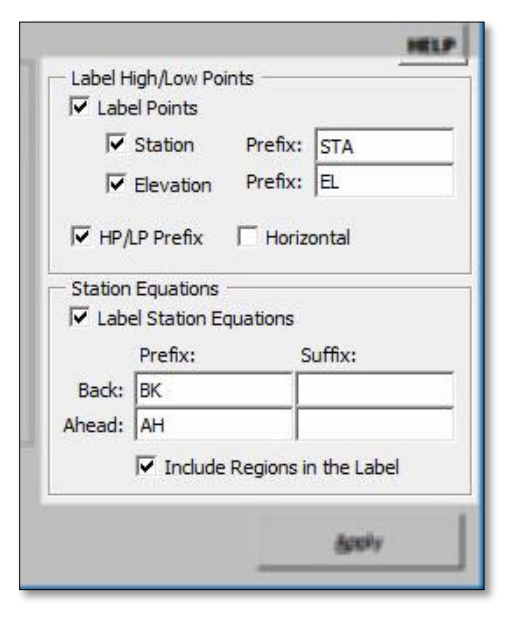

5. When the dialog has been populated, select **apply** to label the High/Low points and Station Equations for the selected proposed profile.

| ligh/Low Point & Station Equation                                                                                                    | n Labeling ×<br>Version 3.0.0                                                                                                    |
|----------------------------------------------------------------------------------------------------|----------------------------------------------------------------------------------------------------|
| Profile Settings<br>Identify Profile Cell<br>Job: 456<br>Chain: SALIL<br>Station: 903+26.43<br>Elevation: 700.0000<br>Scale Ratio: 10:1<br>X: 893903.0190<br>Y: 377063.5610 | HELP         Label High/Low Points         I Label Points         I Label Points         I Station         Prefix:         Station         Prefix:         Elevation         Prefix:         Elevation         For HP/LP Prefix         Horizontal         Station Equations         I Label Station Equations         Prefix:       Suffix:         Back:       BK         Ahead:       AH |
| Profile: MXX_PR   Annotation Scale: 80                                                                                                    | Include Regions in the Label                                                                                                    |

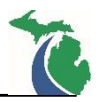

### **Updating Displayed Profiles**

Profiles that are displayed utilizing the Draw Profiles tool are not dynamically linked to the GPK. If any updates are made and stored in the GPK after it has been displayed on the profile cell, it must be updated to account for the changes.

1. Select the profile to be modified from the **Draw Profile** dialog. If desired, make changes to the Details, Display Settings and Options portions of the dialog.

| In Draw Frome                                                                         |                                           |               |                         |                                                 | <u> </u>                                       |                                  | ×            |
|---------------------------------------------------------------------------------------|-------------------------------------------|---------------|-------------------------|-------------------------------------------------|------------------------------------------------|----------------------------------|--------------|
| File Edit Upda                                                                        | ate Options                               |               |                         |                                                 |                                                |                                  |              |
| Job Nun<br>Chain: SALIL                                                               | nber: 456                                 | •             |                         | Labe                                            | Scale:                                         | 80.00                            | 0000         |
| Surfaces COGO                                                                         | Projection                                | י             |                         |                                                 |                                                | 101.0                            |              |
| Name                                                                                  | D                                         | isplay Settir | ngs                     |                                                 |                                                | Dra                              | w            |
| MXX_EX                                                                                | Pr                                        | f_ExG Ex      | Ground                  | at                                              |                                                | V                                |              |
| MXX_PR                                                                                | Pr                                        | f_PGL_080     | )                       |                                                 |                                                | ×                                | L D          |
|                                                                                       |                                           |               |                         |                                                 |                                                |                                  |              |
| Profile: MXX_Pr<br>Vertical                                                           | R<br>IOffset: 0.0                         | • 0000        | Station<br>Be           | n Limit<br>egin: [<br>End: [                    | s<br>941+00<br>1060+0                          | 0.00                             | +⊕+<br>+⊕+   |
| Profile: MXX_P<br>Vertical<br>Display Settings                                        | R<br>I Offset: 0.0<br>s                   |               | Station<br>Be           | n Limit<br>egin: [<br>End: [<br>Custon          | s<br>941+00<br>1060+0<br>1 Line S              | 0.00<br>10.00<br>tyle            | +@+<br>+@+   |
| Profile: MXX_P<br>Vertical<br>Display Settings<br>By Feature<br>Feature: Pr           | R<br>I Offset: 0.(<br>s<br>•<br>•         |               | Station<br>Be<br>E<br>E | n Limit<br>:gin: [<br>End: [<br>Custon<br>] Sci | s<br>941+00<br>1060+0<br>n Line S<br>ale facto | 0.00<br>10.00<br>tyle<br>pr: 0.0 | ++++<br>++++ |
| Profile: MXX_P<br>Vertical<br>Display Setting:<br>By Feature<br>Feature: P<br>Options | R<br>I Offset: 0.0<br>s<br>•<br>f_PGL_080 |               | Station<br>Be<br>E<br>E | n Limit<br>:gin: [<br>End: [<br>Custon<br>] Sci | s<br>941+00<br>1060+0<br>n Line S<br>ale facto | 0.00<br>00.00<br>tyle<br>pr: 0.0 | + ↔<br>+ ↔   |

2. Select the **Modify COGO Profile Settings** icon to update the selected profile from the project GPK.

|          | Job Number: 4 | 56 🔻       | 2 着       | Label Scale: | 80.00000 | ] |
|----------|---------------|------------|-----------|--------------|----------|---|
| Chain:   | SALIL         | •          | ~ —       |              |          |   |
| ourfaces | COGO Proje    | ction      |           |              |          | _ |
| Name     | e             | Display \$ | Settings  |              | Draw     |   |
| MXX      | EX            | Prf_ExG    | Ex Ground | at           |          | 1 |
| MXX      | PR            | Prf PGL    | 080       |              |          | հ |

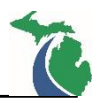

#### **Reviewing Profile Information**

## Print / Describe a Profile

The Print/Describe function for a profile stored in the GPK allows the complete description of a profile to be displayed in text format in the COGO window. Information includes all grade and vertical curve data.

1. To describe a desired profile that is stored in the project GPK file, open COGO by selecting **Coordinate Geometry** in the **Road Project** dialog.

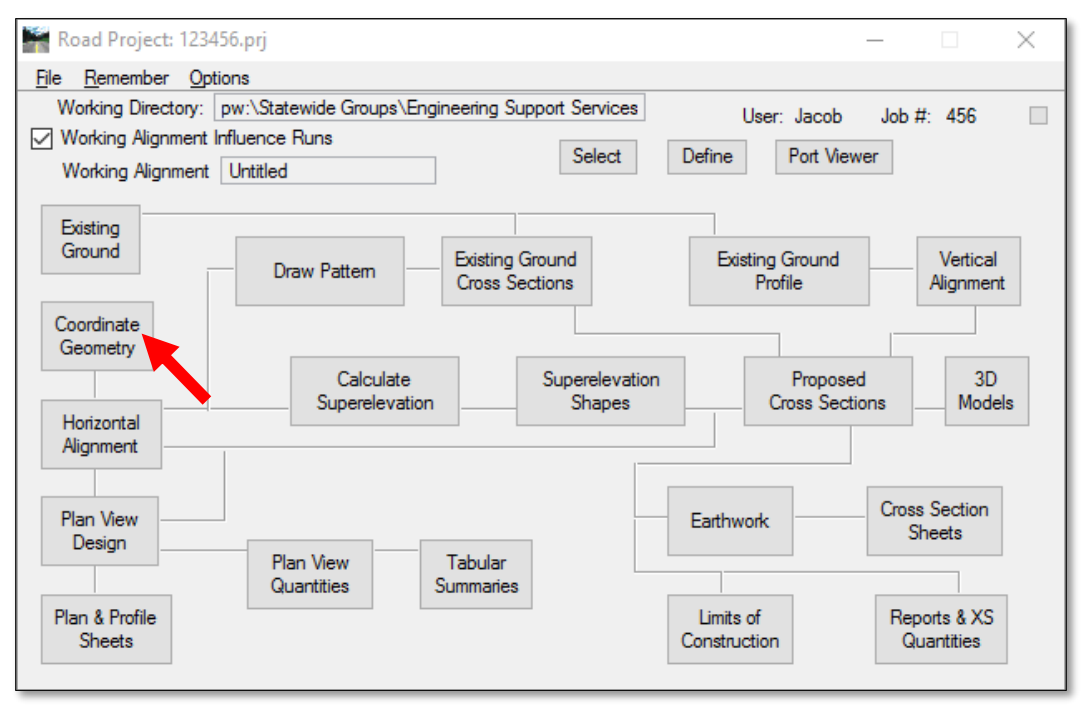

2. Open Navigator by selecting the Navigator icon on the COGO dialog.

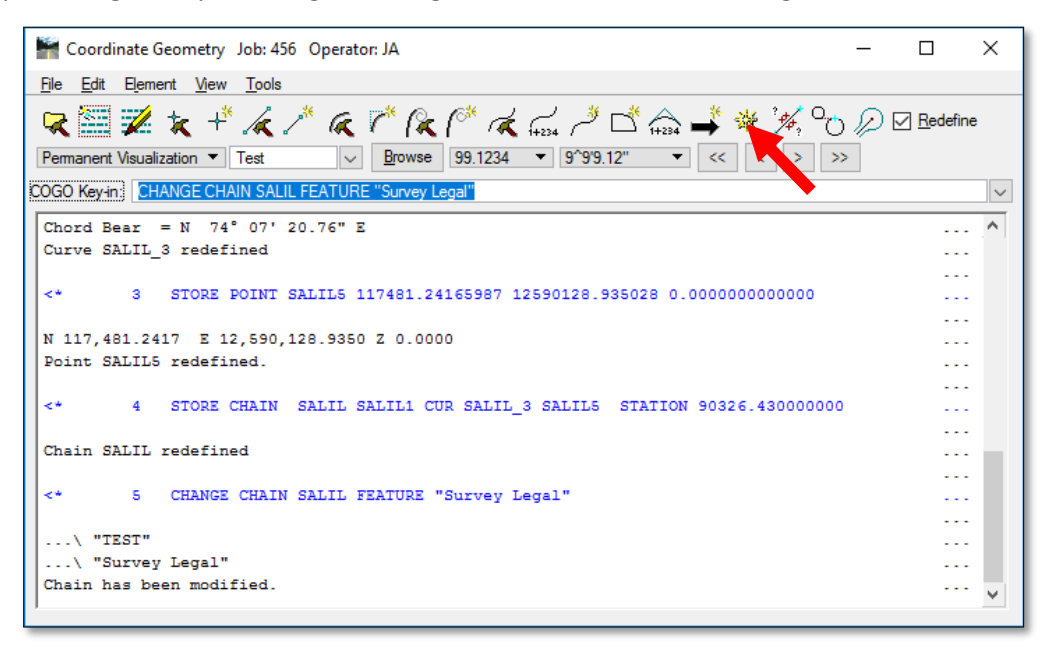

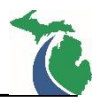

3. Once in the **Navigator** dialog, select **Profile** from the Element dropdown. Select the desired profile to describe.

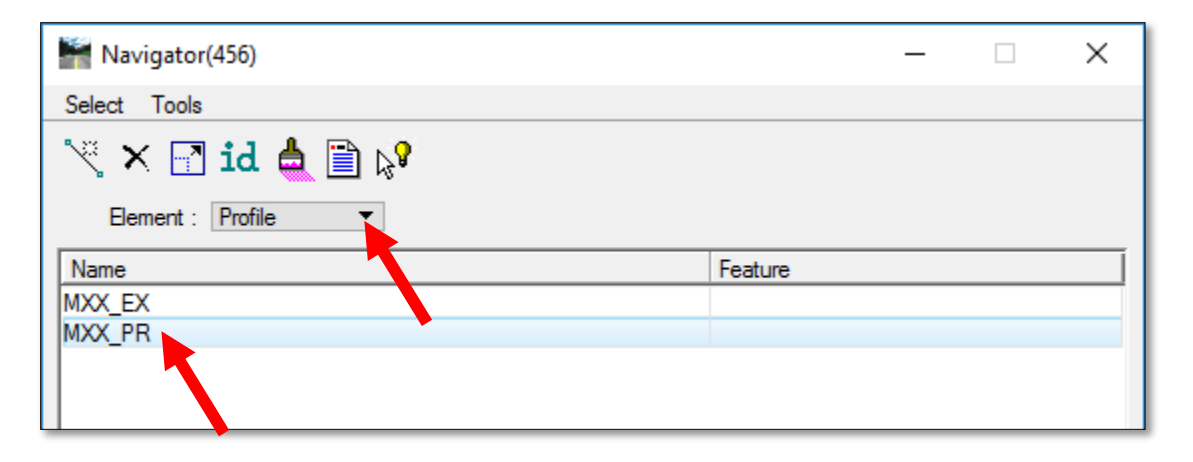

Note: This tool works best with proposed profiles. Existing profiles are developed from the project terrain file and do not include any curve information.

4. Select the **Print/Describe** icon. The profile data will be shown in the COGO display window. To obtain a hardcopy print of the data displayed in the COGO window, first highlight the desired data to be printed, then right click and select Print from the menu.

| 🕌 Navigator(456)    |  |  |
|---------------------|--|--|
| Select Tools        |  |  |
| 📉 🗙 📑 id 📥 🖹 💦      |  |  |
| Element : Profile 🔹 |  |  |

| Coo         | rdinate G          | ieometry Job: 4                | 56 Operator: JS | 5          |                           | 6 <u>246</u> |                                                                                                    | ×       |
|-------------|--------------------|--------------------------------|-----------------|------------|---------------------------|--------------|----------------------------------------------------------------------------------------------------|---------|
| <u>File</u> | lit E <u>l</u> eme | ent <u>Vi</u> ew <u>T</u> ools | <u>.</u>        |            |                           |              |                                                                                                    |         |
| <b>R</b>    | 1                  | * +* /x                        | 1 a 1           | R (*       | 🕷 (+234) 🥕 🗖 🚔            | 谢 法          | F. 00 %                                                                                                    | 0       |
| Rede        | fine Per           | manent Visualizati             | on 🔻 Test       | V <u>E</u> | Browse 99.1234 - 9^9'9.12 |              | << <                                                                                                    | >       |
| >>          |                    |                                |                 |            |                           |              | harmonic harmonic har | d Linna |
|             |                    |                                |                 |            |                           |              |                                                                                                    | 107     |
| OGO Key     | y-in: PR           | INT PROFILE MX                 | X_PRI           |            |                           |              |                                                                                                    | ~       |
|             |                    |                                |                 |            |                           |              |                                                                                                    | ^       |
|             |                    | STATION                        | ELEV            | GRADE      | TOTAL L BACK L AN         | HEAD L       |                                                                                                    |         |
| 1000000     | 1025               |                                |                 |            |                           |              |                                                                                                    |         |
| VPI         | 1                  | 941+00.00                      | 720.4388        |            |                           |              |                                                                                                    |         |
|             |                    |                                |                 |            |                           |              |                                                                                                    |         |
| VPC         | -                  | 950+08.43                      | 728.4397        | 0.8807     | K = 159.7                 |              |                                                                                                    |         |
| UDT         | 2                  | 954+08.43                      | 731.9627        | E 0000     | 800.0000 400.0000 400     | 0.0000       |                                                                                                    |         |
| VPI         |                    | 330100.43                      | /55.5200        | 3.0053     |                           |              |                                                                                                    |         |
| VDC         |                    | 961+07 03                      | 773 1056        | 5 8893     | K = 80 3 SSD = 326 7      |              |                                                                                                    |         |
| VPT         | 3                  | 963+99.53                      | 790 3319        | 0.0000     | 585 0000 292 5000 293     | 5000         |                                                                                                    |         |
| High H      | Point              | 965+79.89                      | 787.0297        |            |                           |              |                                                                                                    |         |
| VPT         |                    | 966+92.03                      | 786.2465        | -1.3967    |                           |              |                                                                                                    |         |
|             |                    |                                |                 |            |                           |              |                                                                                                    |         |
| VPC         |                    | 970+82.50                      | 780.7928        | -1.3967    | K = 130.5                 |              |                                                                                                    |         |
| Low Po      | oint               | 972+64.80                      | 779.5197        |            |                           |              |                                                                                                    |         |
| VPI         | 4                  | 974+92.50                      | 775.0663        |            | 820.0000 410.0000 410     | 0.000        |                                                                                                    |         |
| VPT         |                    | 979+02.50                      | 795.0978        | 4.8857     |                           |              | 100000                                                                                                    | ~       |

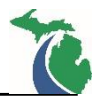

#### **Profile Elevation Analysis**

Elevations along the proposed profile can be identified at any single station, or range of stations using the Profile Element tool through COGO for a proposed profile that is stored in the project GPK.

- 1. Open the COGO window from the Project manager.
- 2. To obtain Elevation Information at specific station or at a range of stations, in the COGO window box select **Element → Profile → Elevation**.

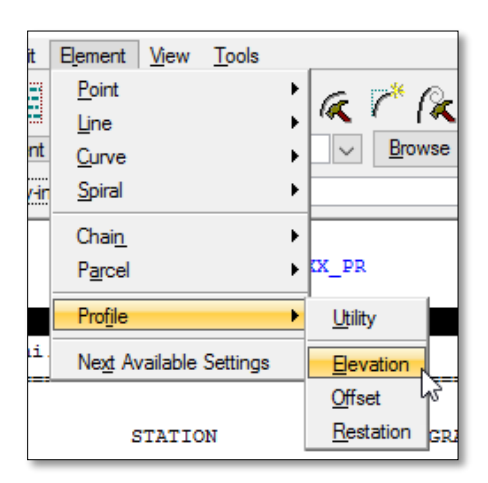

- 3. In the dialog that opens, select the desired profile from the dropdown
- 4. Under the **Station** dropdown select the desired analysis limits.
  - Station: Analysis at a single station
  - Even Station: Analysis at even stations
  - Increment Stations: Analysis at an entered increment
- 5. Enter the desired stationing limits based on the analysis limits selected.
- 6. Select **Compute Elevation**
- 7. The Elevation and location information will be displayed in the COGO window.

| 🎬 P — 🗆 🗙         |
|-------------------|
| MXX_PR 🗸          |
| Station 🔻         |
| Begin: 941+00.00  |
| End: 1060+00.00   |
| Even: 100         |
| Compute Elevation |
|                   |

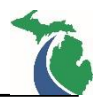

# **Technical Support**

Please email any questions, issues or problems associated with this document to:

MDOT-EngineeringSupportTraining@Michigan.gov

Additional Design Services Help and Support can also be obtained through the following email resources:

<u>MDOT-BridgeDesignSupport@Michigan.gov</u> – For help with bridge design software, cells, levels, and workspace tools.

<u>MDOT-Drainage-Utility@Michigan.gov</u> – For help with GEOPAK Drainage, drainage cells and other subsurface utility modeling tools.

<u>MDOT-CaddSupport@Michigan.gov</u> – For help with cells, levels, line styles, dimensions, and other CADD and workspace tools.

<u>MDOT-RoadwayModelingSupport@Michigan.gov</u> – For help with roadway modeling, modeling templates, civil cells and workspace tools.

<u>MDOT-Survey\_Support@Michigan.gov</u> – For help with survey data, workflows and processes.